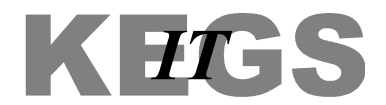

## How to change your password from home

Using your internet browser (e.g. Internet Explorer), browse to https://webmail.kegs.org.uk

When the login page appears, enter your current username and password, and click Sign in. Ensure "Use the light version of Outlook Web App" is *not* ticked.

|          | n na conservative na conservative en la conservative en la conserv<br>En la conservative en la conservative en la conservative |   |
|----------|----------------------------------------------------------------------------------------------------|---|
| Security | (show explanation )                                                                                                    |   |
| ۲        | This is a public or shared computer                                                                                                    |   |
|          | This is a private computer                                                                                                    |   |
| U        | Use the light version of Outlook Web App                                                                                                    | _ |
| User nar | ne jbloggs_staff                                                                                                    |   |
| Passwor  | d: ••••••                                                                                                    |   |
|          | Sign in                                                                                                    |   |
| Con      | nected to Microsoft Exchange                                                                                                    |   |

Once signed in, click Options (under your name in the top right corner) and then click See All Options...

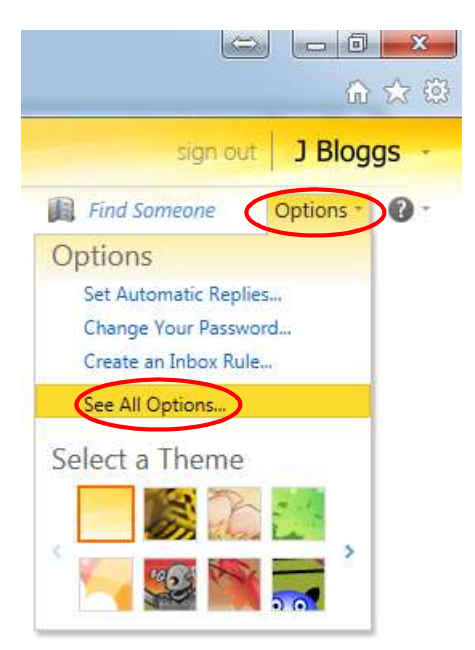

## Click on Change your password

Change Password

Shortcuts to other things you can do

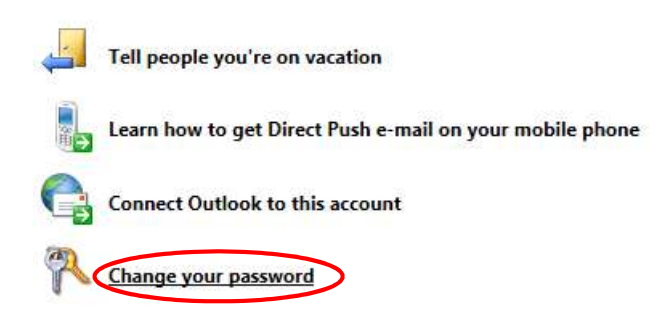

On the next page, enter your current and new passwords as appropriate, and click Save. Your new password must contain at least 6 characters, will last 60 days. You will be unable to re-use the last 6 passwords you have chosen.

| Enter your current passv                      | vord, type a new password, and then type it again to confirm it.                                               |
|-----------------------------------------------|----------------------------------------------------------------------------------------------------|
| After saving, you might changed successfully. | need to re-enter your user name and password and sign in again. You'll be notified when your password has been |
| Domain\user name:                             | KEGS\jbloggs_staff                                                                                             |
| Current password:                             |                                                                                                    |
| New password:                                 |                                                                                                    |
| Confirm new passwore                          |                                                                                                    |

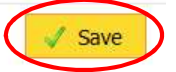

You have now changed your password.